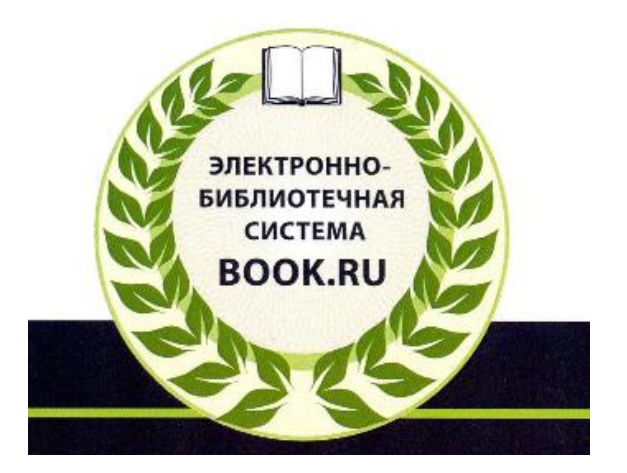

## Инструкция по работе с электронно-библиотечной системой «BOOK.RU»

ЭБС «BOOK.RU» - ресурс предоставляющий пользователям доступ online к полнотекстовым коллекциям книг и научных журналов.

ИБЦ ВолгГТУ является подписчиком ЭБС «BOOK.RU»

# Регистрация нового пользователя в ЭБС «BOOK.RU» (подключение по IP-адресу с любого компьютера университета)

1. Осуществите переход с сайта ВолгГТУ на сайт <u>«Информационно-библиотечный центр»</u> Слева, в разделе «Ресурсы интернета», нажмите кнопку ЭБС «BOOK.RU»

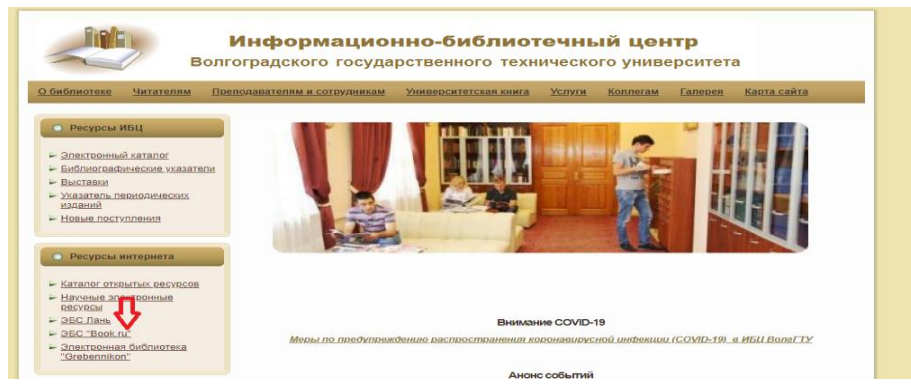

> 2. На главной странице ЭБС «BOOK.RU» нажмите кнопку

### «Регистрация».

| - > C 🔒 | bcok.ru        |                                                                                   |                                                 |     |                |             |
|---------|----------------|-----------------------------------------------------------------------------------|-------------------------------------------------|-----|----------------|-------------|
| BOOK.ru | О проекте 👻 Ин | струкции Обратная связь                                                           | Скачать заявку Сла                              | 601 |                | v5.4.6      |
| Поиск   | ٩              | Университет технический,<br>Гостевой доступ для IP-ад<br>Зарегистрируйтесь для по | Волгоград<br>(реса:<br>олучения личного кабинет | ·   | Забыли пароль? | Регистрация |

 З. На открывшейся странице заполните все поля отмеченные \*, «Код доступа УЗ» вводить не нужно.
 Нажмите кнопку «Отправить».

| Университет технический, Волгоград<br>Гостевой доступ для IP-адреса:<br>Зарегистрируйтесь для получения личного кабинета. |           |
|----------------------------------------------------------------------------------------------------|-----------|
| Регистрация                                                                                                    |           |
| од доступа УЗ (не обязательно):                                                                                           |           |
| Код доступа                                                                                                    |           |
| Толучите код доступа в библиотеке своего учебного заведения.                                                              |           |
| Email *:                                                                                                    |           |
| sobolevaa2020@mail.ru                                                                                                    |           |
| Рамилия *:                                                                                                    |           |
| Соболева                                                                                                    |           |
| 1мя *:                                                                                                    |           |
| Анастасия                                                                                                    |           |
| Отчество *:                                                                                                    |           |
| Алексеевна                                                                                                    |           |
| (апча с картинки *:                                                                                                    | $\square$ |
| 23914                                                                                                    |           |
| зведите 5 цифр с картинки.                                                                                                |           |
| 2 3 0 A A A                                                                                                    |           |

• 4. На указанный e-mail вы получите письмо со ссылкой подтверждения регистрации, а также пароль для входа в ЭБС «BOOK.RU». Обязательно перейдите по ссылке. Подтверждение регистрации в электронно-библиотечной системе воок.RU

| Ð | ЭБС ВООК. КU Сегодня, 12:15<br>Кому: вам                                                                   |
|---|----------------------------------------------------------------------------------------------------|
|   | Уважаемый Соболева Анастасия Алексеевна!                                                                   |
|   | Вы получили это письмо, потому что зарегистрировались в электронно-библиотечной системе BOOK.RU.           |
|   | Мы рады видеть Вас в числе пользователей!                                                                  |
|   | Для завершения регистрации и получения доступа к электронному контенту, пожалуйста, перейдите по этой ссыл |
|   | После перехода по <u>ссылке</u> используйте для входа в профиль:                                           |
|   | Ваш логин: <u>solutionali.ru</u><br>Ваш пароль: 7aa25b3aa56e<br>Адрес сайта: <u>www.book.ru</u>            |
|   | После активации учетной записи Вы можете изменить пароль в разделе «Профиль».                              |
|   | Эта информация может быть Вам полезна:                                                                     |
|   | Инструкции по работе с ЭБС: <u>www.book.ru/static/help</u>                                                 |

5. После перехода по ссылке активации произойдёт автоматический

Связаться со службой поддержки: www.book.ru/static/contac

вход по вашему логину/паролю в Личный кабинет на сайте «BOOK.RU»

- 6. Ваша регистрация успешно завершена.
- 7. Смену пароля можно осуществить самостоятельно в разделе «Профиль».

| BOOK.ru | О проекте 👻 | Инстр | укции | Обратная связь  | Скачать заявку | Слабовидящим |
|---------|-------------|-------|-------|-----------------|----------------|--------------|
|         |             |       |       |                 |                |              |
|         |             |       |       |                 |                |              |
| Тоиск   |             |       |       |                 | 57             |              |
|         |             | 0     |       |                 | V              |              |
|         |             | ~     | Списк | икниг Сервисы І | Профиль        |              |

8. Регистрация действует 1 год, по истечении этого срока вы будете

уведомлены о необходимости ее продления.

### Регистрация нового пользователя в ЭБС «BOOK.RU»

(по Коду доступа, полученному в библиотеке университета)

Для удалённой регистрации с личного эл. устройства (пк, планшет, смартфон) необходимо помимо заполнения полей отмеченных\*, обязательно внести «Код доступа УЗ», полученный в Информационнобиблиотечном центре ВолгГТУ.

| Университет технический, Волгоград                |
|---------------------------------------------------|
| Гостевой доступ для IP-адреса: 188.233.184.35     |
| Зарегистрируйтесь для получения личного кабинета. |

#### Регистрация

#### Код доступа УЗ (не обязательно):

| Код доступа |  |  |
|-------------|--|--|
|             |  |  |

Получите код доступа в библиотеке своего учебного заведения.

#### Email \*:

#### Фамилия

Имя \*:

Имя

#### Отчество \*:

Отчество

#### Капча с картинки \*:

Введите 5 цифр с картинки

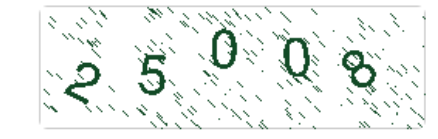

Отправить

# Инструкция по поиску книг в электронно-библиотечной системе «BOOK.RU»

- Войдите на сайт <u>www.book.ru</u> с любого компьютера (в т.ч. мобильного или домашнего пк), при наличии доступа к сети интернет и используя ваш логин и пароль.
- Для поиска нужных изданий, на главной странице доступны:
- 1. «Поиск» который предназначен для быстрого поиска по всему каталогу изданий и находит искомое слово/понятие в названиях книг, авторах или коде книги (впишите искомое понятие в поисковую строку).

| ВООК.ru О проекте - Инстр                                        | рукции Обратная сі                 | вязь Скачать заявку Слабовидящим      |    |                                                |                                    |                 |        |
|------------------------------------------------------------------|------------------------------------|---------------------------------------|----|------------------------------------------------|------------------------------------|-----------------|--------|
| Поиск<br>социология<br>Полнотекстовый поиск<br>Расширенный поиск | Списки книг Серви<br>Поиск: социо. | исы Профиль<br>ЛОГИЯ <b>Џ</b>         |    | Вол                                            | Пользоват<br>гоградский государств | ель<br>енный те | łXł    |
| НОВИНКИ                                                          | Показать:                          | 🖲 доступные 🔿 бесплатные 🔿 все        |    |                                                |                                    |                 |        |
| БАЗОВАЯ КОЛЛЕКЦИЯ                                                |                                    |                                       |    |                                                |                                    | Фильтр:         |        |
| ТЕМАТИЧЕСКИЕ КОЛЛЕКЦИИ                                           |                                    | Наименование                          | ţΞ | Авторы                                         | Издательство ↓↑                    | Год             | , III, |
| КОЛЛЕКЦИИ ПАРТНЕРОВ                                              |                                    | Основы социологии и политологии (СПО) |    | Куликов Л.М.                                   | КноРус                             | 2021            |        |
| АУДИОКНИГИ                                                       | NAME OF TAXABLE                    | Социология                            |    | Лютый В.П., Михалкин Н.В.                      | Юстиция                            | 2021            | _/     |
| ИНТЕРАКТИВНЫЕ КУРСЫ                                              |                                    |                                       |    |                                                |                                    |                 |        |
| ПРОВЕРКА ЗНАНИЙ                                                  | and and                            | Социология                            |    | Верещагина А.В., Ковалев В.В.,<br>Самыгин С.И. | КноРус                             | 2021            |        |

**2.** «Полнотекстовый поиск» - который позволяет находить слова-совпадения как в названиях, так и в текстах книг (поставьте «галочку» рядом с «Полнотекстовый поиск»).

| ВООК.ru О проекте - Инстр                                      | рукции Обратная св           | язь Скачать заявку Слабовидящим                                                                                                   |              |       |                                                      | v5.4                                   |
|----------------------------------------------------------------|------------------------------|----------------------------------------------------------------------------------------------------|--------------|-------|------------------------------------------------------|----------------------------------------|
| Поиск<br>Марочник сталей и сплавов Q<br>☑ Полнотекстовый поиск | Списки книг Серви            | сы Профиль                                                                                                    |              |       | Пользователь .<br>Волгоградский государственный техн | .@yandex.ru" С•<br>нический университе |
| Расширенный поиск                                              | Поиск по соде                | ержимому: Марочник сталей и спла                                                                                                  | вов          |       |                                                      |                                        |
| НОВИНКИ                                                        | Показать:                    | 🖲 доступные 🔿 бесплатные 🔿 все                                                                                                    |              |       |                                                      |                                        |
| БАЗОВАЯ КОЛЛЕКЦИЯ                                              |                              |                                                                                                    |              |       | Фильтр:                                              |                                        |
| ТЕМАТИЧЕСКИЕ КОЛЛЕКЦИИ                                         |                              | Наименование 🕼                                                                                                    | Издательство | Год 🗍 | Страницы                                             | Списки                                 |
| КОЛЛЕКЦИИ ПАРТНЕРОВ                                            | an<br>Tarana<br>Marana<br>Va | Сопоставительный анализ использования резания и<br>пластического деформирования металла при чистовой<br>обработке зубчатых колес, | Русайнс      | 2018  | 164                                                  | Добавить в список                      |
| АУДИОКНИГИ                                                     |                              | Черепахин А.А., Виноградов В.М.                                                                                                   |              |       |                                                      |                                        |
| ИНТЕРАКТИВНЫЕ КУРСЫ                                            |                              | Материаловедение: для авторемонтных специальностей.<br>(СПО),<br>Овчинников В.В., Гуреева М.А.                                    | КноРус       | 2019  | 229                                                  | Добавить в список                      |

**3.** «Расширенный поиск» - предназначен для того, чтобы пользователь мог задать наиболее полные параметры искомых изданий, среди которых: автор, наименование, издательство, вид издания, тематика, новинки (кликните по строке Расширенный поиск»).

| ВООК.ги О проекте - Инст                  | рукции Обратная связь Скачать заявку Слабое | идящим v5.4.6                                                                                                    |
|-------------------------------------------|---------------------------------------------|----------------------------------------------------------------------------------------------------|
| Поиск                                     |                                             | Пользователь @yandex.ru" Се                                                                                                    |
| <b>n Q</b>                                | Списки книг Сервисы Профиль                 | Волгоградский государственный технический университет                                                                            |
| Полнотекстовый поиск<br>Расширенный поиск | Расширенный поиск                           | Û                                                                                                    |
| НОВИНКИ                                   | Показать:                                   | 🖲 доступные 🔿 бесплатные 🔿 все                                                                                                   |
| БАЗОВАЯ КОЛЛЕКЦИЯ                         | Наименование:                               | Наименования                                                                                                    |
| ТЕМАТИЧЕСКИЕ КОЛЛЕКЦИИ                    | Автор(ы):                                   | Автор(ы)                                                                                                    |
| КОЛЛЕКЦИИ ПАРТНЕРОВ                       | Год издания:                                | 2015 2020                                                                                                    |
| АУДИОКНИГИ                                | Издательство:                               | Bce                                                                                                    |
| ИНТЕРАКТИВНЫЕ КУРСЫ                       | Вид издания:                                | Учебное пособие                                                                                                    |
| ПРОВЕРКА ЗНАНИЙ                           | оксо:                                       | 010000 - Физико-математические науки                                                                                             |
| ЧИТАТЬ БЕСПЛАТНО                          | Тематика: 🚍 🔘                               | <ul> <li>Безопасность жизнедеятельности. Пожарная, промышленная безопасность</li> <li>Военная наука, вооруженные силы</li> </ul> |
|                                           |                                             | ▶ 👻 Естественные науки                                                                                                    |

После заполнения нужных полей на странице «Расширенный поиск» нажмите кнопку «Найти». Результаты поиска будут показаны на этой же странице.

| > C B book.ru/search3/ext | search                                 |                                                                                                    |    |                                              |              |           | * e               |  |
|---------------------------|----------------------------------------|----------------------------------------------------------------------------------------------------|----|----------------------------------------------|--------------|-----------|-------------------|--|
| АУДИОКНИГИ                | Издательство:                          | Кнов <sup>ь</sup> ус                                                                                                    |    |                                              |              |           |                   |  |
| ИНТЕРАКТИВНЫЕ КУРСЫ       | Вид издания:                           | X-veGinex                                                                                                    |    |                                              |              |           |                   |  |
| ПРОВЕРКА ЗНАНИЙ           | оксо:                                  | 080000 - Экономика и управление                                                                                                    |    |                                              |              |           |                   |  |
| ЧИТАТЬ БЕСПЛАТНО          | Тематика: 🚍                            | <ul> <li>Средства массовой информации</li> <li>Техническае науки</li> <li>Туризм. Гостиничное хозяйство. Сфера обслуживания</li> <li>физическая культура и спорт</li> <li>филопотия. Языкознание</li> <li>филопотия. Языкознание</li> <li>Художственная литература</li> <li>Художственная литература</li> <li>Художственная. Зономиниеская науки</li> </ul> |    |                                              |              |           |                   |  |
|                           | Уровень образования:                   | Baranaspilar                                                                                                    |    |                                              |              |           |                   |  |
|                           | Наличие грифа:                         | ISBN .                                                                                                    |    |                                              |              |           |                   |  |
|                           | ISBN:                                  |                                                                                                    |    |                                              |              |           |                   |  |
|                           | ники начиная с даты:<br>Найти Очистить |                                                                                                    |    |                                              |              | (THE TO ) |                   |  |
|                           | Наименование                           |                                                                                                    | 14 | Авторы                                       | Издательство | Год 17    | Списки            |  |
|                           | Антикризисное управление               | в коммерческом банке. (Магнстратура)                                                                                                    | 4  | Зайцев В.Б., Ларионова И.В.,<br>Мециова Е.И. | КноРус       | 2021      | Добавить в список |  |
|                           | Бухгалтерский учет                     |                                                                                                    | 1  | Муравицкая Н.К., Корчинская<br>Г.И.          | КноРус       | 2021      | Добавить в список |  |

Выбирайте из предложенного списка нужное издание.

Далее нажать кнопку «Читать».

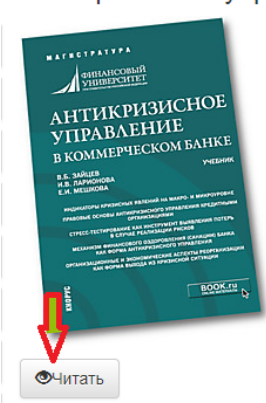

|                      | <b>`</b> | <b>71</b> 7         |
|----------------------|----------|---------------------|
| Автор:               |          | Зайцев В.Б., Лариоі |
| Вид издания:         |          | Учебник             |
| Год издания:         |          | 2021                |
| Объем:               |          | 179                 |
| Издательство:        |          | КноРус              |
| Язык:                |          | Русский             |
| ISBN:                |          | 978-5-406-07914-0   |
| Темы:                |          | Бизнес. Предприни   |
| OKCO:                |          | 080000 - Экономика  |
| Уровень образования: |          | Бакалавриат         |
| Гриф:                |          | Есть                |
|                      |          |                     |

Антикризисное управление в коммерческом банке. (Магистратура)

В модуль «Чтения» интегрирована система поиска по тексту книги. Введите в поисковую строку искомое понятие, нажмите кнопку «Найти» и слева будут видны номера страниц, на которых имеется данное понятие.

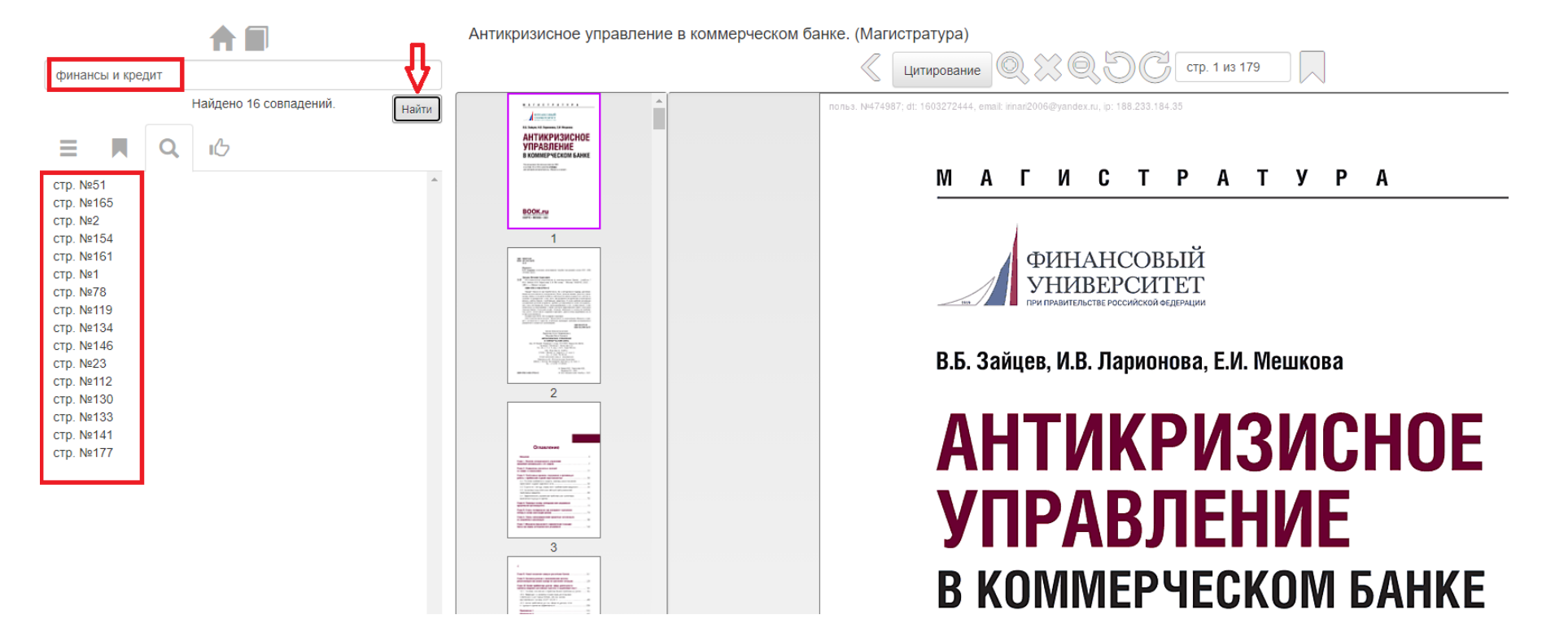

## При работе с изданием используйте возможность постраничного «Цитирования» текста (в формате word).

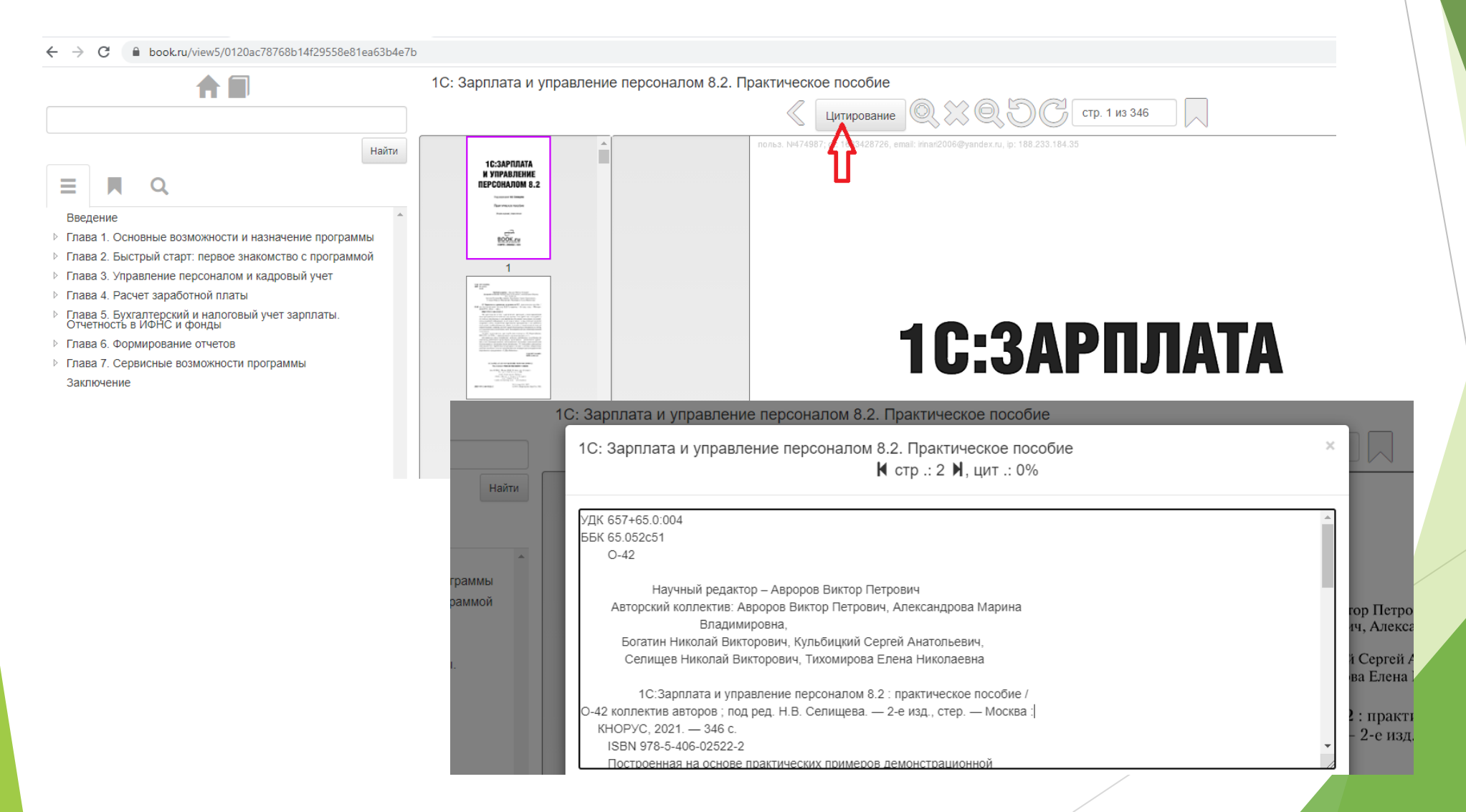